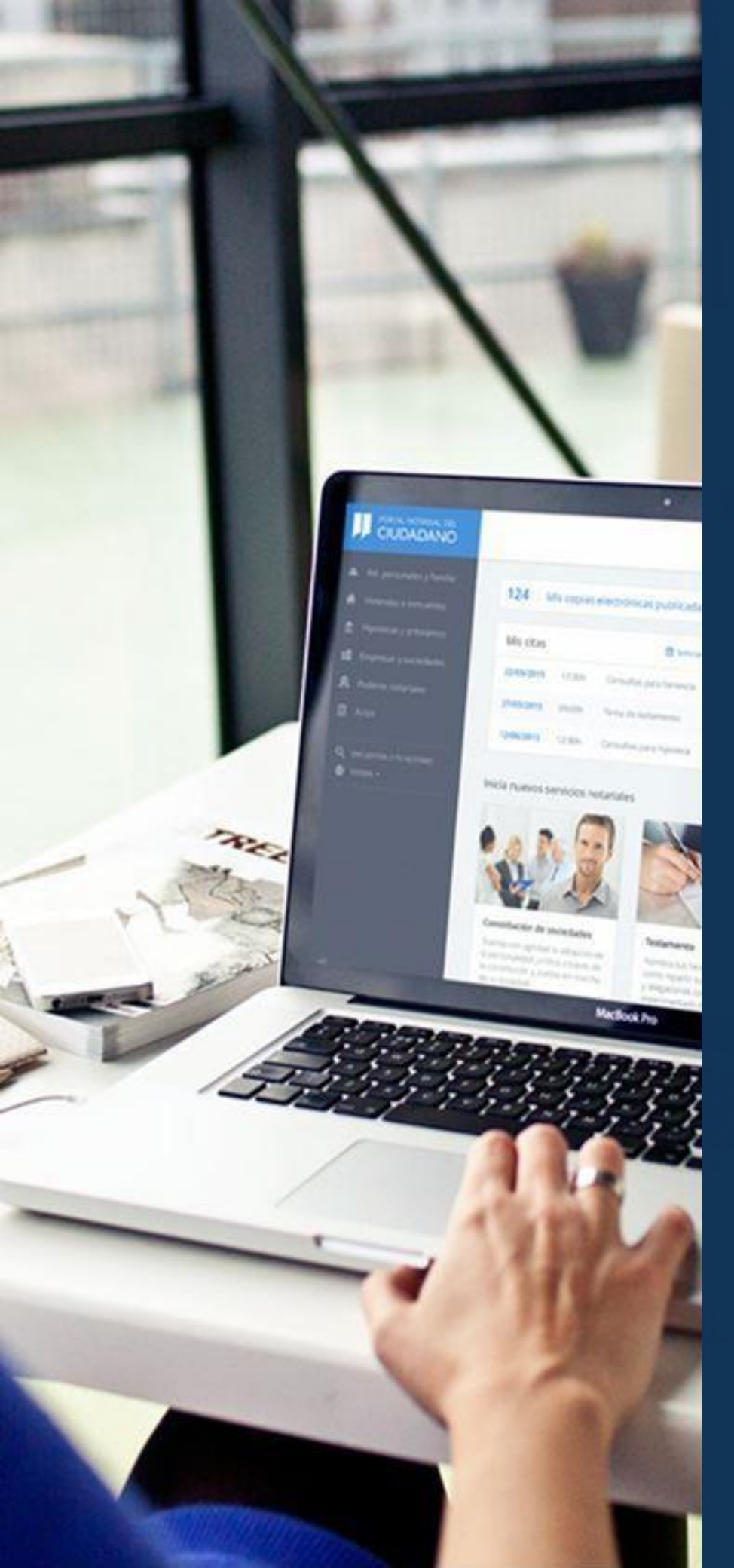

# Legitimación de firmas

Manual de usuario

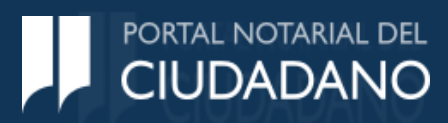

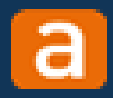

# Objetivo

El servicio de *Legitimación de firmas* está accesible a cualquier particular o profesional<sup>(1)</sup>

Este servicio te proporciona una herramienta para enviar y firmar digitalmente tus documentos para ser **legitimados ante notario,** con todas las garantías de autenticidad para su presentación ante la administración.

Con este servicio podrás adjuntar directamente documentos previamente firmados de forma digital, o bien adjuntarlos sin firma digital y durante la tramitación te ofreceremos un mecanismo para que los firmes digitalmente y se los envíes a tu notario.

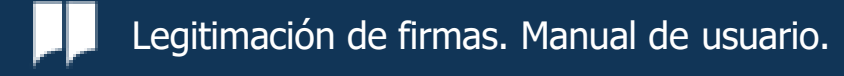

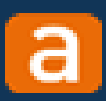

# ¿Qué requisitos son necesarios?

Los requisitos necesarios para completar el trámite son:

- Disponer de un certificado electrónico emitido por un prestador de confianza.
- Tener instalada la aplicación "autofirm@".

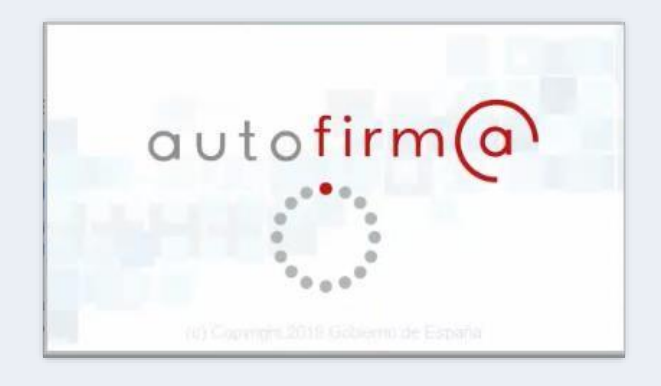

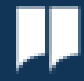

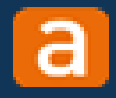

# ¿Cómo puedo instalar la aplicación 'autofirm@"?

Tienes disponible la aplicación "*autofirm@*" en el inicio del trámite de "*Legitimación de firma*".

"*Autofirm@*" es una aplicación de firma electrónica desarrollada por el Ministerio de Asuntos Económicos y Transformación Digital, que permite la firma electrónica de documentos cuando así se requiera en un procedimiento administrativo.

Inicio > Legitimación de firma

Legitimación de firma 🕐

Recuerda que para legitimar la firma de documentos deberás tener instalada la aplicación de firma

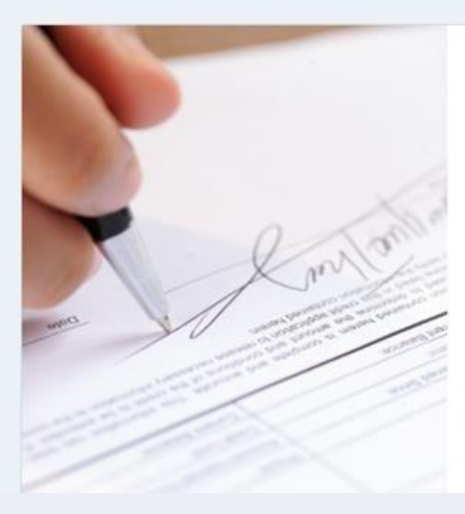

#### Legitimación de firma

Este servicio profesional te permite enviar y firmar digitalmente tus documentos profesionales para ser legitimados ante notario con todas las garantías de autenticidad para su presentación ante la administración.

Descargar aplicación de firma

Iniciar solicitud

#### Mis solicitudes

Desde este panel podrás:

- Gestionar legitimaciones que hayas iniciado en el portal.
- Mantenerte informado de su estado.

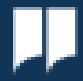

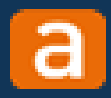

# Inicio del trámite

 Para iniciar la solicitud de legitimación de firmas a través del Portal Notarial del Ciudadano, no es necesario que estés registrado. Cuando accedas al Portal, deberás pulsar en la opción "Solicitar legitimación de firma".

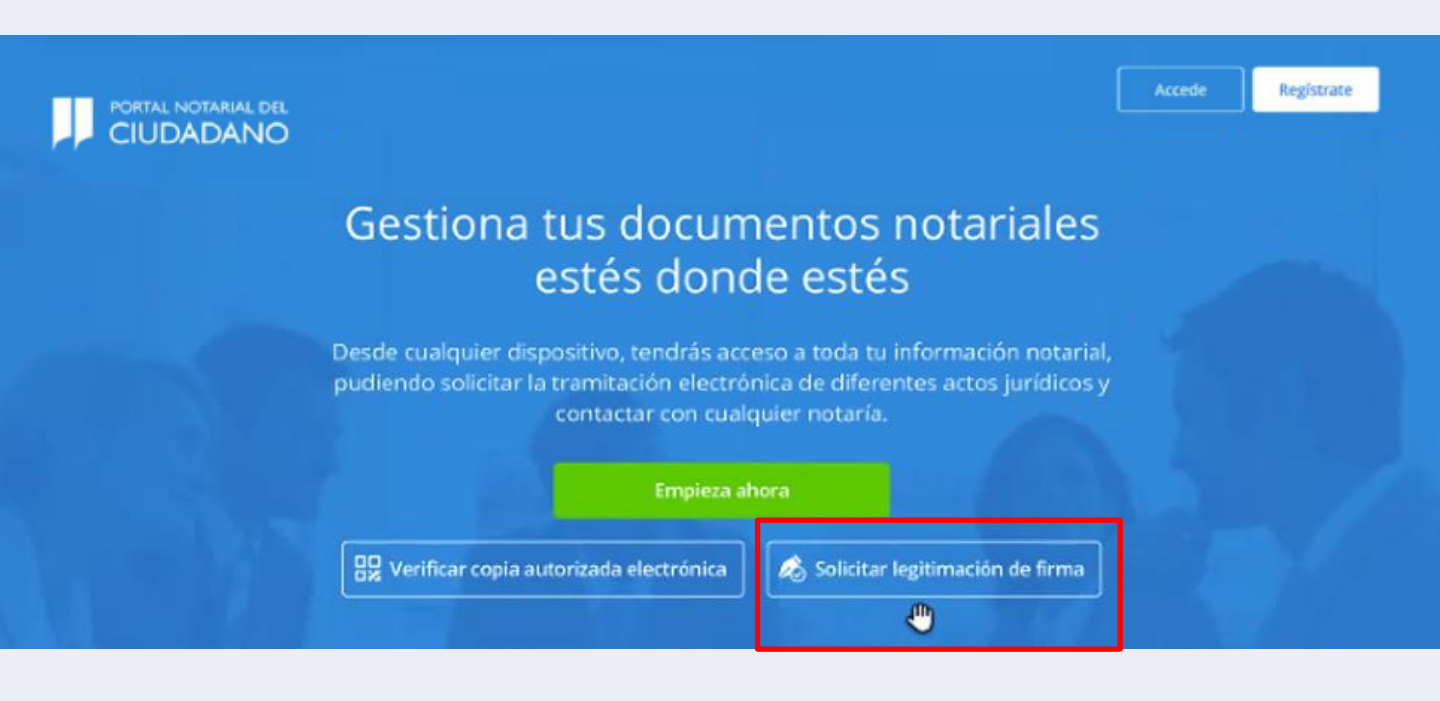

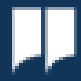

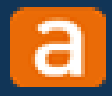

# Inicio del trámite

 Si ya estás registrado, puedes optar por iniciar el trámite de la forma anterior, o bien acceder con tus credenciales al Portal Notarial y seleccionar el trámite en tu menú lateral izquierdo, como lo harías con el resto de trámites. Deberás pulsar en "Iniciar solicitud":

Inicio > Legitimación de firma

F)

#### Legitimación de firma 🕐

Recuerda que para legitimar la firma de documentos deberás tener instalada la aplicación de firma

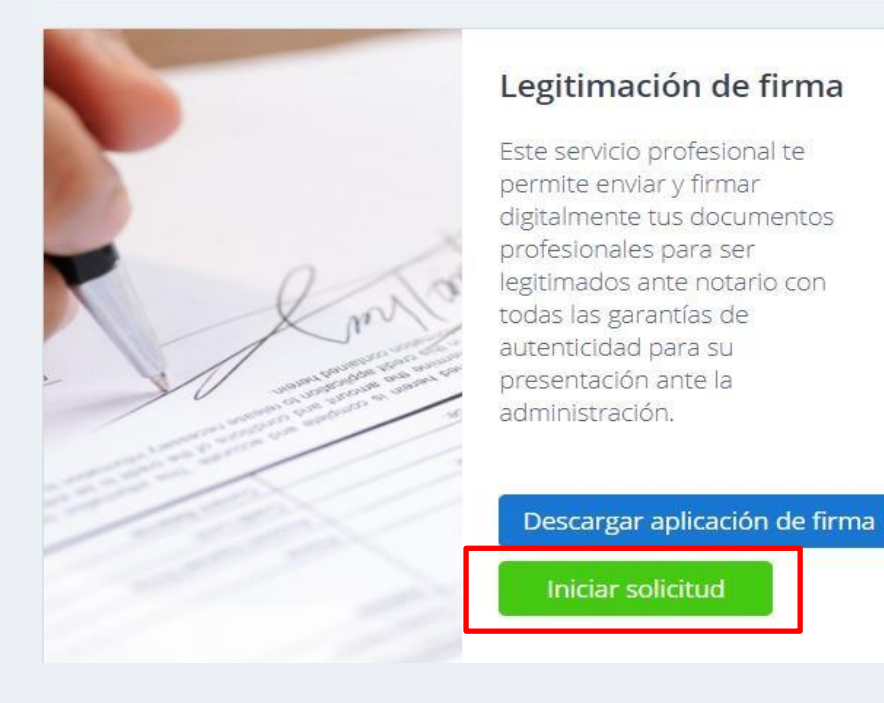

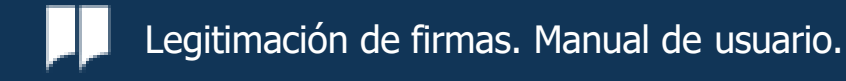

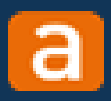

#### El proceso paso a paso

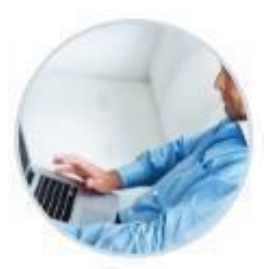

#### 1. Verificación de tus datos

A partir de tus datos de registro acreditados, haremos una verificación telemática con tu colegio profesional.

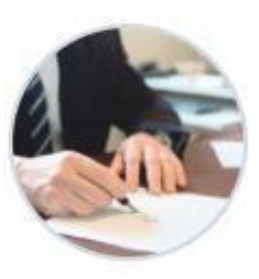

#### 2. Documentos a legitimar

Adjunta todos los documentos que deseas legitimar ante notario.

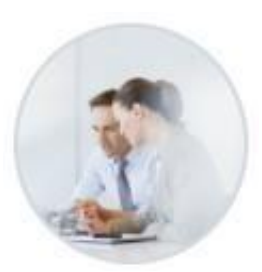

#### 3. Firma y legitimación

Una vez verificados, firma tus documentos con tu certificado electrónico antes de ser enviados al notario.

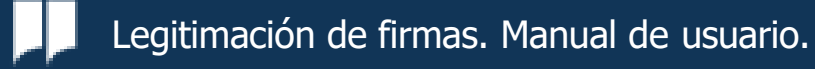

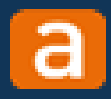

### Verificación de tus datos

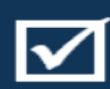

Deberás cumplimentar los campos que figuran en los cuatro apartados. Primero, debes cumplimentar los datos del solicitante.

#### Nueva legitimación de firma 📀

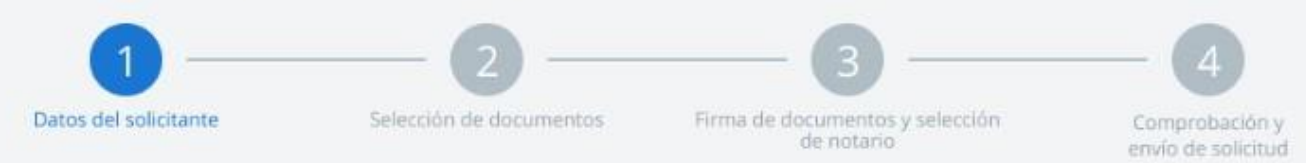

#### 1. Datos del solicitante

Introduce tus datos de contacto.

| TIPO DE DOCUMENTO*  | NÚMERO DE DOCUMEN          | 7 <b>0</b> *     |
|---------------------|----------------------------|------------------|
| NOMBRE *            | PRIMER APELLIDO*           | SEGUNDO APELLIDO |
| CORREO ELECTRÓNICO* |                            |                  |
|                     |                            |                  |
| No soy un robot     | INCAPTCHA<br>NE - Tarreton |                  |
|                     |                            |                  |

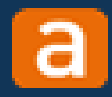

## Verificación de tus datos

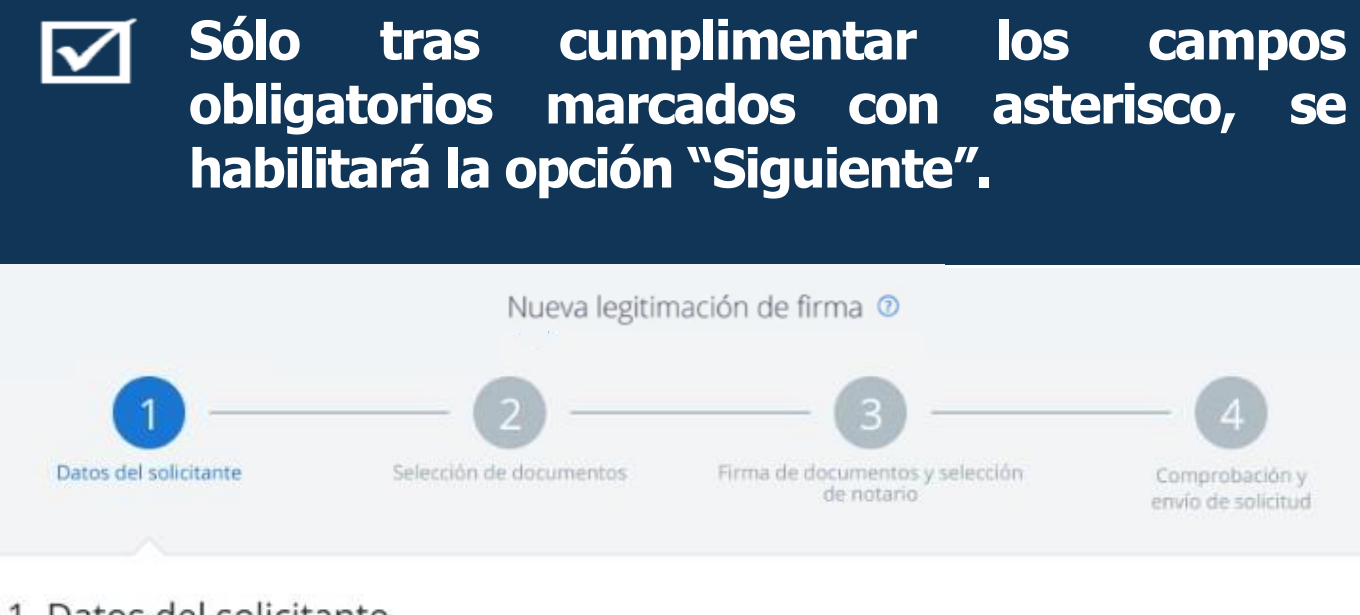

#### 1. Datos del solicitante

Introduce tus datos de contacto.

| TIPO DE DOCUMENTO*          | NÚMERO DE DOCUMENTO* |                  |
|-----------------------------|----------------------|------------------|
| NIF                         | 46862125F            |                  |
| NOMBRE*                     | PRIMER APELLIDO*     | SEGUNDO APELLIDO |
| Mateo                       | Gencía               | Gancia           |
| mateoring rose who mail com |                      |                  |
| X No soy un robot           |                      |                  |
|                             |                      |                  |

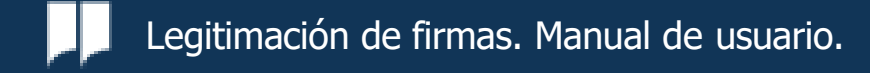

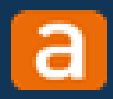

#### Documentos a legitimar

 $\checkmark$ 

En el siguiente paso, debes adjuntar los documentos para que el notario legitime la firma. Pulsa en "Adjuntar documentación".

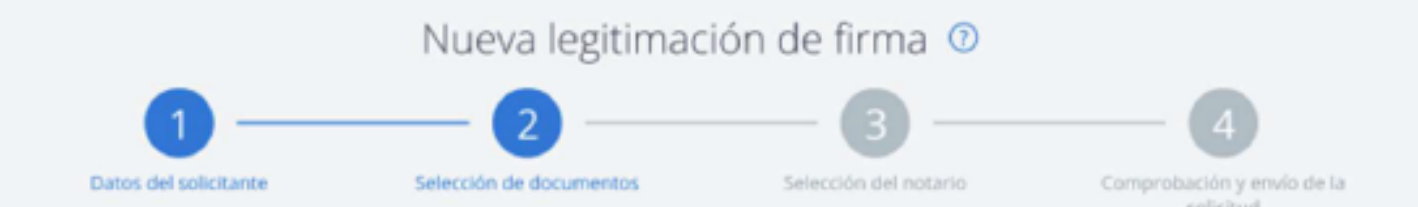

#### 2. Selección de documentos

Añade los documentos que requieran la legitimación de firma y, a continuación, pulsa el botón validar para confirmar que se trata del documento correcto.

Documentos adjuntos

Adjuntar documentación

Aún no has adjuntado ningún documento

Cancelar Siguiente

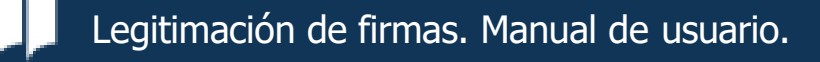

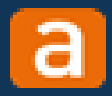

#### Documentos a legitimar

 $\checkmark$ 

Se abrirá una ventana emergente. En el apartado "Tipo de documento" podrás seleccionar: Certificado abogado, Certificado de antigüedad, Certificado de fin de obra, Certificado de obra nueva, en construcción o terminada, Libro del edificio u Otros documentos.

| Adjuntar documentación                             |                                 | ×       |
|----------------------------------------------------|---------------------------------|---------|
| TIPO DE DOCUMENTO *                                | FICHERO *                       |         |
| •                                                  | Seleccionar Peso máximo 25 Mil. |         |
| DESCREPCIÓN                                        |                                 |         |
| About a                                            |                                 |         |
| Anim                                               |                                 |         |
| Documentos añadidos                                |                                 |         |
|                                                    |                                 |         |
| No existen va                                      | lores a mostrar                 |         |
|                                                    |                                 |         |
| <ul> <li>Documento firmado digitalmente</li> </ul> | Cancelar                        | Quintar |

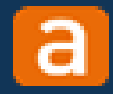

 $\checkmark$ 

En el apartado "Seleccionar", deberás adjuntar tus documentos en formato PDF, con un peso máximo de 25 MB. Si seleccionas un documento con un tamaño superior, te aparecerá un mensaje de error y no podrás adjuntarlo

| Adjuntar documentación                     |                 |                                                |          | ×        |
|--------------------------------------------|-----------------|------------------------------------------------|----------|----------|
| TIPO DE DOCUMENTO *<br>Certificado abogado | •               | FICHERO *<br>Seleccionar<br>Peso máximo 25 MB. |          |          |
| DESCRIPCIÓN                                |                 |                                                |          |          |
| Añadir                                     |                 |                                                |          |          |
| A Tamaño superior a los 25 MB permitidos.  |                 |                                                |          |          |
| Documentos añadidos                        |                 |                                                |          |          |
| 1                                          | No existen vale | ores a mostrar                                 |          |          |
| Documento tirmado digitalmente             |                 |                                                | Cancelor | Adluster |

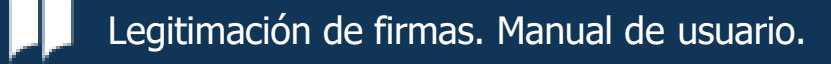

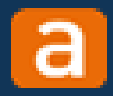

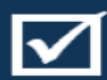

Tras seleccionar tu documento, deberás pulsar "Añadir" para agregarlo al listado de documentos a legitimar. Dispones del apartado "Descripción", un campo de texto libre opcional.

| ▼ Selecciona    | Formatos válidos : pdf,<br>Peso máximo 25Mb. |                                                                                                    |
|-----------------|----------------------------------------------|----------------------------------------------------------------------------------------------------|
|                 |                                              |                                                                                                    |
|                 |                                              |                                                                                                    |
|                 |                                              |                                                                                                    |
|                 | DESCRIPCIÓN                                  |                                                                                                    |
|                 | Copia del libro del edificio                 | Elimina                                                                                                    |
| e obra          | Documento oficial de fin de obra del         | Elimina                                                                                                    |
| en construcción | Certificado expedido por el inicio de        | Elimina                                                                                                    |
|                 | le obra<br>en construcción (                 | DESCRIPCIÓN<br>Copia del libro del edificio<br>le obra Documento oficial de fin de obra del<br>e en construcción Certificado expedido por el ínicio de |

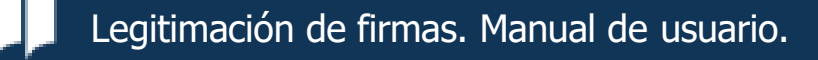

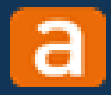

 $\checkmark$ 

Si seleccionas un documento que ya se encuentra en el listado, te aparecerá un error bloqueante que te informará de ello. Los documentos que ya adjuntes firmados digitalmente, aparecerán con el icono de una "plumilla" al lado de su nombre.

| IPO DE DOCUMENTO*                   |                                                                                         | FICHERO*                       | <i>2</i>                                                                                                    |                                  |
|-------------------------------------|-----------------------------------------------------------------------------------------|--------------------------------|----------------------------------------------------------------------------------------------------|----------------------------------|
| Certificado de Obra en construcción | •                                                                                       | Seleccionar                    | Formatos válidos ; pdf,<br>Peso máximo 25Mb.                                                                             |                                  |
| ESCRIPCIÓN                          |                                                                                         |                                |                                                                                                    |                                  |
| Añadir                              |                                                                                         |                                |                                                                                                    |                                  |
| A No se ha podido añadir el docume  | ento. Ya se encuentra en el lis                                                         | stado.                         |                                                                                                    | ×                                |
| ocumentos añadidos                  |                                                                                         |                                |                                                                                                    |                                  |
|                                     |                                                                                         |                                |                                                                                                    |                                  |
| FICHERO                             | TIPO                                                                                    | DE                             | SCRIPCIÓN                                                                                                    |                                  |
| FICHERO                             | TIPO<br>Libro del edificio                                                              | DE                             | ISCRIPCIÓN<br>opia del libro del edificio                                                                                | Eliminar                         |
| FICHERO                             | TIPO<br>Libro del edificio<br>Certificado de fin de obra                                | Di<br>Co<br>Do                 | opia del libro del edificio<br>ocumento oficial de fin de obra del                                                       | Eliminar<br>Eliminar             |
| ACHERO                              | TIPO<br>Libro del edificio<br>Certificado de fin de obra<br>Certificado de obra en cons | Di<br>Co<br>Do<br>itrucción Co | escripción<br>opia del libro del edificio<br>ocumento oficial de fin de obra del<br>ertificado expedido por el inicio de | Eliminar<br>Eliminar<br>Eliminar |

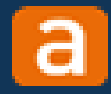

 $\checkmark$ 

Podrás eliminar los documentos que hayas adjuntado en el listado clicando en "Eliminar". No tienes límite de documentos a adjuntar, pero si el total supera los 100 MB, te aparecerá un error bloqueante y no podrás continuar.

| djuntar documentación                          |                          |                                                                 |          |
|------------------------------------------------|--------------------------|-----------------------------------------------------------------|----------|
| IPO DE DOCUMENTO *                             | •                        | FICHERO * Seleccionar Formatos válidos: pdf. Peso máximo 25 MB. |          |
| ESCRIPCIÓN                                     |                          |                                                                 |          |
| Añadir                                         |                          |                                                                 |          |
| El tamaño total de todos los doc               | umentos no puede superar | los 100MB                                                       |          |
| ocumentos añadidos                             |                          |                                                                 |          |
| FICHERO                                        | TIPO                     | DESCRIPCIÓN                                                     |          |
| NmlyLgTD007piltE.pdf                           | Certificado abogado      |                                                                 | Eliminar |
| Kn4KYBgdkwli5nT.pdf                            | Certificado abogado      |                                                                 | Eliminar |
| Q         I         <         Página         3 | de 3 > >I                |                                                                 |          |
|                                                |                          |                                                                 |          |

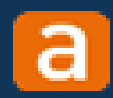

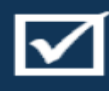

Los ficheros adjuntados previamente firmados, también deberás validarlos. Pulsa "Validar" para confirmar que es correcto.

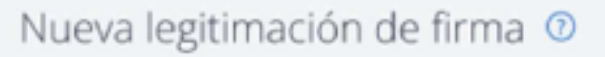

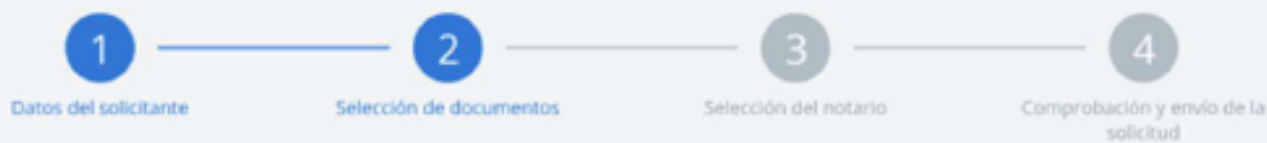

#### 2. Selección de documentos

Añade los documentos que requieran la legitimación de firma y, a continuación, pulsa el botón validar para confirmar que se trata del documento correcto.

| Documentos adju     | ntos      |                                 |               | Adjuntar doc | umentación |
|---------------------|-----------|---------------------------------|---------------|--------------|------------|
| FICHERO             | F         | IRMANTE                         | EN CALIDAD DE |              | -          |
| LibroEdificio.pdf   |           | Aanue Palaine Gut Manue Palaine | Pendiente     | Validar      | Eliminar   |
| E LibroEdificio.pdf | Ø N       | Aaria Pulmer Custilinen         | Pendiente     | Validar      | Eliminar   |
| 📙 Fin-Obra.pdf ૯    | ) (       | Vanuel Nimer Cut Vinne          | Pendiente     | Validar      | Eliminar   |
| E Cert-ObraConstr   | ucci 🕖 Jo | osé Javier Miner Cut Miner      | Pendiente     | Validar      | Eliminar   |
| E Cert-Obra.pdf     | C         | Documento no firmado            | Pendiente     | Firmar       | Eliminar   |

#### Aplicación para firmar documentos

Para firmar los documentos no firmados debes tener instalada la aplicación AutoFirma.

Descargar aplicación

AutoFirma es una aplicación de firma electrónica desarrollada por el Ministerio de Asuntos Económicos y Transformación Digital que permite la firma electrónica de documentos cuando así se requiera en un procedimiento administrativo.

AutoFirma hace uso de los certificados instalados en el navegador web o disponibles a través de dis través de dis través de dis través de distributor de los certificados en la navegador meto disponibles a través de dis través de distributor de los consultar de los consultar el los de los certificados en la navegador de los consultar el los de los consultar el los de los de los consultar el los de los consultar el los de los consultar el los de los consultar el los de los consultar el los de los consultar el los de los consultar el los de los consultar el los de los consultar el los de los consultar el los de los consultar el los de los consultar el los de los consultar el los de los de los consultar el los de los de los d

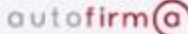

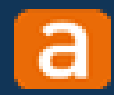

 $\checkmark$ 

Aparecerá una ventana emergente con el nombre del firmante. Deberás seleccionar en calidad de qué ha firmado el documento.

| Validar documento        |                       | × |
|--------------------------|-----------------------|---|
| FIRMANTE*                | EN CALIDAD DE*        |   |
| Manuel Nexue Statilement | Selecciona una opción | • |

#### Identidad profesional del firmante

Para continuar con el proceso, debes indicar si la firma es como particular o en calidad de profesional de un colectivo al que esté adscrito el firmante. Si es como profesional, deberás pulsar el botón Consultar. Si todo es correcto, pulsa el botón Validar.

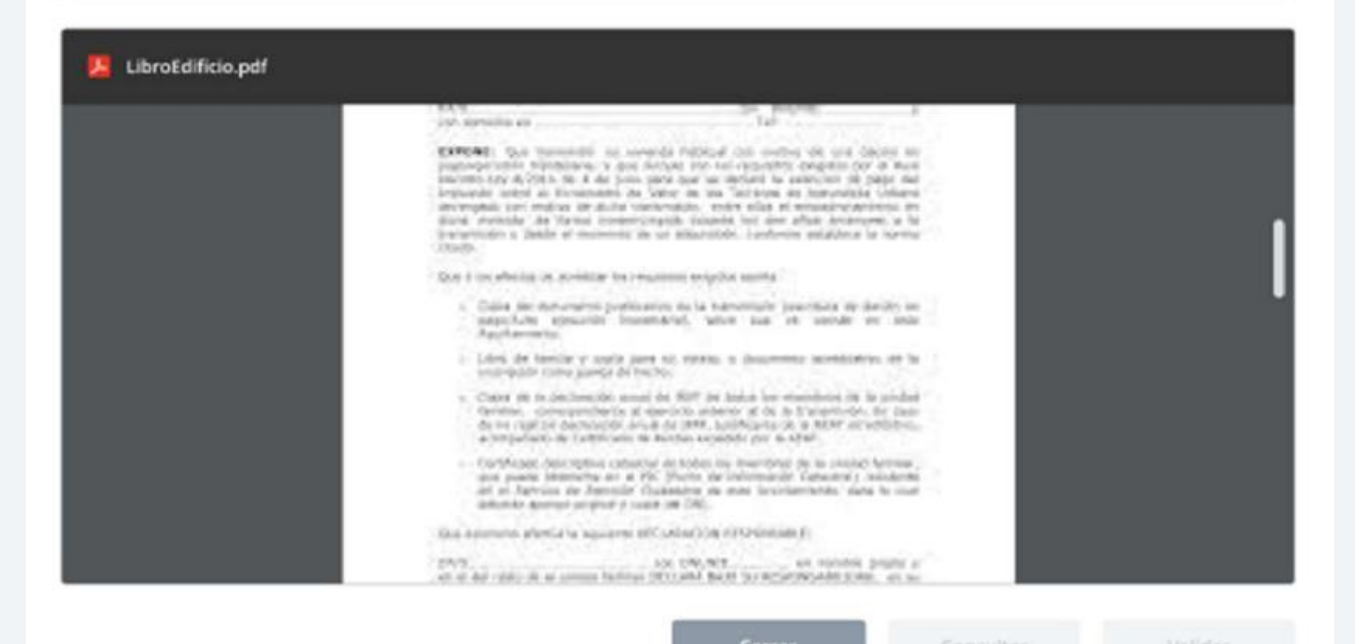

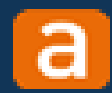

Las opciones a elegir en el desplegable son: Particular, Profesional del Consejo Superior de los Colegios de Arquitectos de España, Profesional del Consejo General de la Abogacía Española o Profesional del Consejo General de la Arquitectura Técnica de España.

| valual documento                                                                                                    |                                                                       |   |
|----------------------------------------------------------------------------------------------------|-----------------------------------------------------------------------|---|
| FIRMANTE*                                                                                                    | EN CALIDAD DE*                                                        |   |
| Manuel Sham Cathlines                                                                                                    | Selecciona una opción                                                 | ٠ |
| dentidad profesional del firmante                                                                                                    | Particular<br>Profesional del Consejo General de la Abogacia Española |   |
| Para continuar con el proceso, debes indicar si la firma es como<br>adscrito el firmante. Si es como profesional, deberás pulsar el bi | Profesional del Colegio de Arquitectos                                |   |

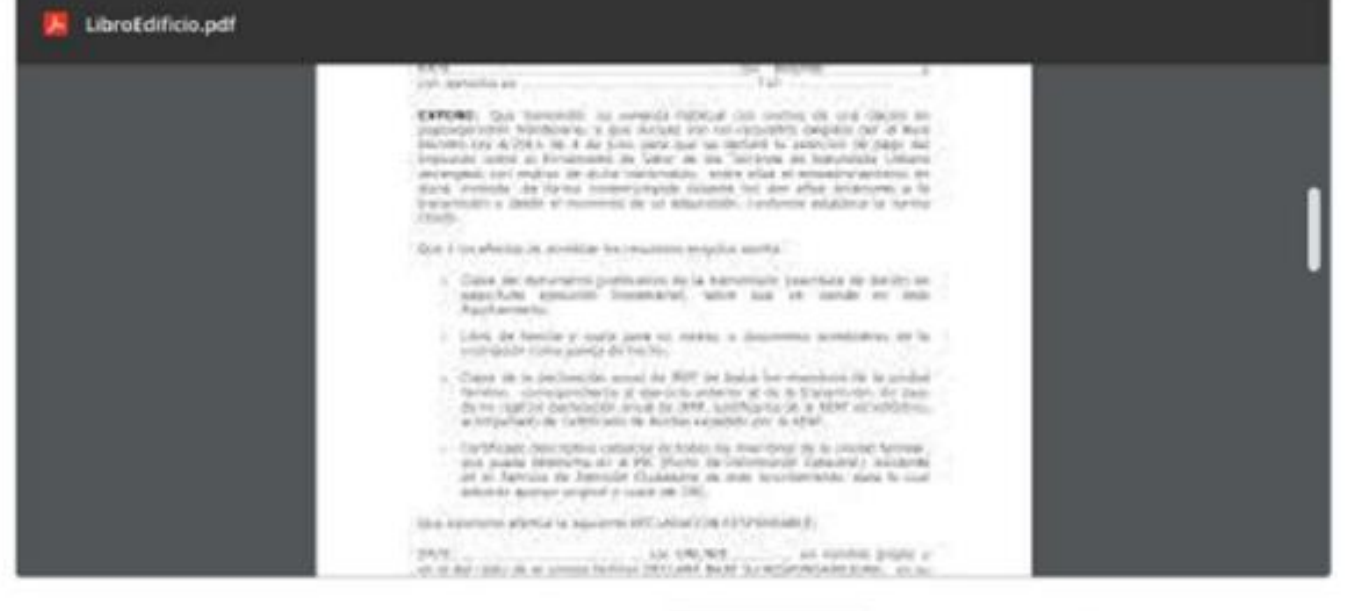

Certar

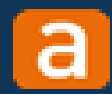

A continuación, deberás marcar el check conforme dispones de autorización del firmante para proceder a la consulta y comprobación de la firma electrónica.

| IRMANTE*                   |                                                                                                    | EN CALIDAD DE*                                                                                                    |                 |
|----------------------------|----------------------------------------------------------------------------------------------------|----------------------------------------------------------------------------------------------------|-----------------|
| Manuel lines faithmerz     |                                                                                                    | Particular                                                                                                    | •               |
| Nanifiesto que tengo la au | torización del firmante para proce                                                                                                    | ader a la consulta y comprobación de la firma electrónica                                                                                                    | 0               |
| dentidad profesional d     | iel firmante                                                                                                    |                                                                                                    |                 |
| LibroEdificio.pdf          | es como profesional, dederas po                                                                                                    | nsei ei outon consolar, si tooo es correcto, poisa ei o                                                                                                    | otori Valitari. |
|                            | Conference of the second second se                                                                                                    | Turner of the second second se |                 |
|                            | Blank, municipal de Varies en<br>la namentativa pesde el munici-<br>170475                                                                                                    | mercingels daats, oo der die derengen is be<br>mit in ut bilatielde, terbreis middens is terme                                                                                                    |                 |
|                            | Bank methoda de Vartas to<br>becamento a pesta el econo<br>17045<br>Des a los elementos en económico                                                                                                    | ter multime propiol samta in control de province de la la la la la la la la la la la la la                                                                                                    |                 |
|                            | Bank methoda de Narka in<br>beneroate o deste el mane<br>1900<br>Den è inceleniza de screekize<br>- Casta de rectarente p<br>seguitaren els<br>Agricacemento                                                                                                    | mentionpolis countes non de relative relative la la<br>merale de la telescolos contente materiale la la relative<br>la relative de la terminale parchaix de desirio de<br>la contente de la terminale parchaix de desirio de<br>la contente de la terminale parchaix de desirio de<br>la contente de la terminale parchaix de desirio de                                                                                                    |                 |
|                            | Barra, mentador der Namar ins<br>Barra, mentador in pasto et monte<br>1005<br>Dare i ins aberlan op anothise<br>- Casia der menungenen<br>- Sagarannerta.<br>- Lint, der barran                                                                                                    | energian de la contra a deserver aceletares en la contra en la contra  | _               |
|                            | Bank mentoda de Nanta to<br>beramole a pedra el mane<br>1995<br>Das é los elementos en acordian<br>o Cales de non-anglias<br>Angliamentos<br>- Cales de families y op-<br>entrepolde come panel<br>- Cales de families y op-<br>entrepolde come panel<br>- Cales de families<br>- Cales de families<br>- Cales de families<br>- Cales de families<br>- Cales de families<br>- Cales de families                                                                                                    | the set without the set of the observation of a later of the set of the set of the       | _               |
|                            | Barris, memolar, Are Standa in<br>Standa<br>(2005)<br>Data is considered an excession<br>(2005)<br>Data is not obtained an excession<br>of the standard and the standard<br>applications of the standard<br>constrained of the standard and<br>constrained of the standard and<br>constraine                                                                             | more controller. Another than allow advancements in the<br>more and addationable. Learning and advances in termson<br>more and addationable. Learning and<br>more advances and the termson advances are to an<br>more advances to a termson advancement advancement of<br>more advances to advancements advancements and<br>more advances and the termson advancements and<br>more advances advances and the termson<br>more advances advancements advancements and<br>more advances advancements advancements and<br>more advances advances advancements advancements and<br>more advances advances advancements advancements advance<br>more advances advancements advancements advance<br>more advances advances advancements advances of the<br>more advances advances advancements advances<br>more advances advances advances of the advances<br>more advances advances advances of the advances<br>more advances advances advances of the advances<br>more advances advances of the advances of the advances<br>more advances advances of the advances of the advances<br>more advances advances of the advances of the advances<br>more advances advances of the advances of the advances<br>more advances of the advances of the advances of the advances<br>more advances of the advances of the advances of the advances of the<br>more advances of the advances of the advances of the advances of the<br>more advances of the advances of the advances of the advances of the<br>more advances of the advances of the advances of the advances of the<br>more advances of the advances of the advances of the advances of the<br>more advances of the advances of the advances of the advances of the<br>more advances of the advances of the advances of the advances of the advances of the advances of the<br>more advances of the advances of the advances of the advances of the advances of the advances of the advances of the advances of the advances of the advances of the advances of the advances of the advances of the advances o                                                                  |                 |
|                            | <ul> <li>Bara mender de famile en ensert<br/>2005.</li> <li>Doe i ne elemente el secto el mane<br/>2005.</li> <li>Doe i ne elemente el secto el<br/>mane dura el metarente el<br/>mane dura el metarente el<br/>mane dura el metarente<br/>dura el metarente<br/>en el metarente el metarente<br/>de ne regitar de duratione<br/>el mane termine el metarente<br/>el mane termine el metarente<br/>al mane termine al metarente<br/>al mane termine al metarente<br/>al mane t</li></ul> | the or behaviored to the or of the intervence is is     intervences to behaviored. Interfaces and allocation is in the original to the original     the original to be beaviored to preventiate the intervence     intervences to be beaviored to preventiate the intervence     intervences to be beaviored to preventiate the intervence     intervences to be beaviored to preventiate the intervence     a prevence to restrice to the beaviored to be intervence     intervences to the beaviored to be intervences to the intervence     intervence to the beaviored to be intervences to the intervence     intervence to the beaviored to be intervenced to the intervence     intervence to the beaviored to the intervence to the intervence     intervence to the beaviored to the intervence to the intervence     intervence to the beaviored to the intervence to the intervence     intervence to the beaviored to the intervence     intervence to the beaviored to the intervence     intervence to the beaviored to the intervence     intervence to the beaviored to the intervence     intervence to the beaviored to the intervence     intervence to the beaviored to the intervence     intervence to the beaviored to the intervence     intervence to the beaviored to the intervence     intervence to the beaviored to the intervence     intervence to the beaviored to the intervence     intervence to the beaviored to the intervence     intervence to the beaviored to the intervence     intervence     inte      |                 |

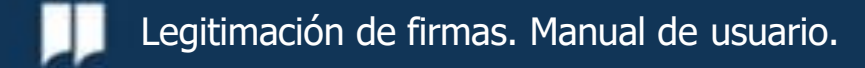

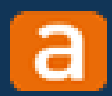

Tras marcar el check, si el firmante firma en calidad de "Particular", se habilitará la opción para que pulses sobre "Validar".

| IRMANTE*                                      |                                                                                                    | EN CALIDAD DE*                                                                                                    |                                        |
|-----------------------------------------------|----------------------------------------------------------------------------------------------------|----------------------------------------------------------------------------------------------------|----------------------------------------|
|                                               |                                                                                                    |                                                                                                    |                                        |
| Manuel Haran Salahinariz                      |                                                                                                    | Particular                                                                                                    |                                        |
| Manifiesto que tengo la a                     | autorización del firmante para pro                                                                                                    | ceder a la consulta y comprobación de la firma electrónic                                                                                                    | a                                      |
| dentidad profesional                          | del firmante                                                                                                    |                                                                                                    |                                        |
| Para continuar con el adscrito el firmante. 5 | proceso, debes indicar si la firm<br>Si es como profesional, deberás                                                                                                    | a es como particular o en calidad de profesional de un<br>pulsar el botón Consultar. Si todo es correcto, pulsa el l                                                                                                    | colectivo al que est<br>botón Validar. |
| LibroEdificio.pdf                             |                                                                                                    |                                                                                                    |                                        |
|                                               |                                                                                                    |                                                                                                    |                                        |
|                                               | 1.0                                                                                                    |                                                                                                    |                                        |
|                                               | CALLER<br>CALLER STREAM CONTRACT<br>Programmer Caller<br>Stream Contract Caller<br>Stream Contract Caller<br>Stream Caller<br>Stream Caller<br>Strea | The property is a second second secon       |                                        |
|                                               | <ul> <li>Contraction per<br/>Contraction per<br/>EXECUTION C. Open Transmission<br/>personal contraction of the contraction<br/>personality of 2016 to 1.4<br/>interaction contraction of the contra-<br/>tion of the contraction of the contra-<br/>tion of the contraction of the contra-<br/>tion of the contraction of the contra-<br/>tion of the contraction of the contraction<br/>of the contraction of the contraction<br/>of the contraction of the contraction of the contraction<br/>of the contraction of the contraction of the contraction<br/>of the contraction of the contraction of the contraction<br/>of the contraction of the contraction of the contraction<br/>of the contraction of the contraction of the contraction<br/>of the contraction of the contraction of the contraction of the contraction<br/>of the contraction of the contraction of the contra</li></ul>                                                                                                    | The Transmission of the second second       |                                        |
|                                               | <ul> <li>CATANANANANANANANANANANANANANANANANANANA</li></ul>                                                                                                    | The second resonance of the second resonance of the se       |                                        |
|                                               | <ul> <li>Conservation on</li> <li>Conservation on</li> <li>Conservation on the second on the second on</li></ul>                                                                                                    | The     The     T            |                                        |
|                                               | <ul> <li>CARA BURGARIA DE LA COMPARIA DE LA COMPARIA DE LA COM</li></ul>                                                                                                    | The second dependence of the second dependence of the second depen            |                                        |
|                                               | <ul> <li>CATE OF THE ACTION OF THE ACTION OF THE ACTIO</li></ul>                                                                                                    | The     The     T            |                                        |
|                                               | CONTRACT ON TRAVELLE AND AND AND AND AND AND AND AND AND AND                                                                                                    | <ul> <li>Distance in the second of the second of the s</li></ul> |                                        |

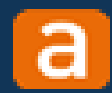

Si se trata de un Profesional, previamente deberás realizar la consulta. Si se trata de un arquitecto, se buscará el NIF de los listados públicos. Si se trata de un abogado, se comprobará que el certificado pertenezca al colegio de abogados.

| IRMANTE*                                          |                                                                                                    | EN CALIDAD DE                                                                                                    |                   |
|---------------------------------------------------|----------------------------------------------------------------------------------------------------|----------------------------------------------------------------------------------------------------|-------------------|
| Manuel Pierce Californit                          |                                                                                                    | Profesional del Colegio de arquitectos                                                                                                    |                   |
| Manifiesto que tengo la a comprobación de la firm | utorización del firmante para pro-<br>a electrónica                                                                                                    | eder a la consulta de la pertenencia al Colegio Profesiona                                                                                                    | l y la vigencia y |
| entidad profesional                               | del firmante                                                                                                    |                                                                                                    |                   |
|                                                   | Advance (Constitutions)                                                                                                    |                                                                                                    |                   |
| Colegio de Anarejado                              | res Arquitertos térnicos e Incen                                                                                                    | eros de la edificación de Barcelona, Colegiado Nº: D500                                                                                                    | 0047874           |
| corego de Aparelado                               | res, arquitectos tecincos e ingen                                                                                                    | eros de la compación de barceloria. Colegiado IV-, Door                                                                                                    | 0047074           |
|                                                   |                                                                                                    |                                                                                                    |                   |
| La constant inte                                  |                                                                                                    |                                                                                                    |                   |
| LibroEdificio.pdf                                 |                                                                                                    |                                                                                                    |                   |
|                                                   | in article as                                                                                                    | 14                                                                                                    |                   |
|                                                   | CEPCOD: Due transmitté<br>production contraction de la contraction<br>nationale contraction de la contraction<br>de la contraction de la contraction<br>de la contraction<br>de la contraction<br>de la contractio | In several replication on the order of the decision in<br>a per decision per last replacified properties for or Real<br>period service and replace the service of the period<br>and where an an "sector period of the period of the<br>constructions and the sector of the period of the period<br>and the sector is a set of the period of the period of the<br>period of the sector of the period of the period of the<br>period of the sector of the period of the period of the<br>period of the sector of the period of the period of the<br>period of the sector of the period of the period of the<br>period of the period of the period of the period of the period<br>of the period of the period of the period of the period<br>of the period of the period of the period of the period<br>of the period of the period of the period of the period<br>of the period of the period of the period of the period<br>of the period of the period of the period of the period<br>of the period of the period of the period of the period of the period<br>of the period of the period of the period of the period of the period<br>of the period of the period of the |                   |
|                                                   | Dog i tro electra op aceita                                                                                                    | bet mannet might setta                                                                                                    |                   |
|                                                   | <ul> <li>Coline size extramation<br/>mapping tables approaches<br/>Applications</li> </ul>                                                                                                    | postilazzioni de la transmistre insurchara de baniter de<br>Incontratival, lative laza est constan en anio                                                                                                    |                   |
|                                                   | <ul> <li>Libri, de familier y te<br/>instructive comu plane</li> </ul>                                                                                                    | pla pare si estera a dependente scentilitivo, er la<br>a de bacili.                                                                                                    |                   |
|                                                   | <ul> <li>Capital de la declarecte<br/>fignation, accencipantes<br/>de ver registrar declare<br/>a tempérante de 1.087</li> </ul>                                                                                                    | A second die NUT på Andra has estanderen im in andras<br>eine die simulicite antherwei of ein in Europersisten, für Dass-<br>ten andras die 1978, hastinkärten in a KENF war weltschung<br>und die NUTR, hastinkärten in a KENF war weltschung<br>und die Andras analysiste per die Staff                                                                                                    |                   |
|                                                   | <ul> <li>Detrivation description</li> </ul>                                                                                                    | concerns or brake on many stars on the second burning                                                                                                    |                   |
|                                                   | art in Tabrica de An-                                                                                                    | ar a PD, Yhotto, the information Canadral y advantage<br>many Channesses an annu large-tarritation stars to coul<br>of y count rule (PA).                                                                                                    |                   |
|                                                   | Set al Aprican de April<br>Bélande george prop<br>Nog aprovem plettal la ago                                                                                                    | er a VE. Plore de letterande l'anamé y siname<br>mile l'aname de mes lecolemente des le ma<br>e y nem de lett.<br>ami all'odui l'ag d'établistation                                                                                                    |                   |

Consultar

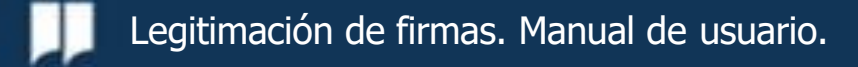

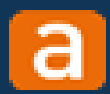

×

### Documentos a legitimar y validación

#### Si el firmante no se localiza como colegiado, te aparecerá un error bloqueante informándote de ello.

#### Validar documento

| FIRMANTE                     | EN CALIDAD DE*                                          |   |
|------------------------------|---------------------------------------------------------|---|
| Manuel Riteres Catilities 22 | Profesional del Consejo General de la Abogacía Española | ۳ |

Manifiesto que tengo la autorización del firmante para proceder a la consulta de la pertenencia al Colegio Profesional y la vigencia y comprobación de la firma electrónica

#### Identidad profesional del firmante

La Persona indicada no consta como colegiada en el colectivo profesional indicado. Por favor, comprueba el colectivo profesional seleccionado y vuelve a intentarlo.

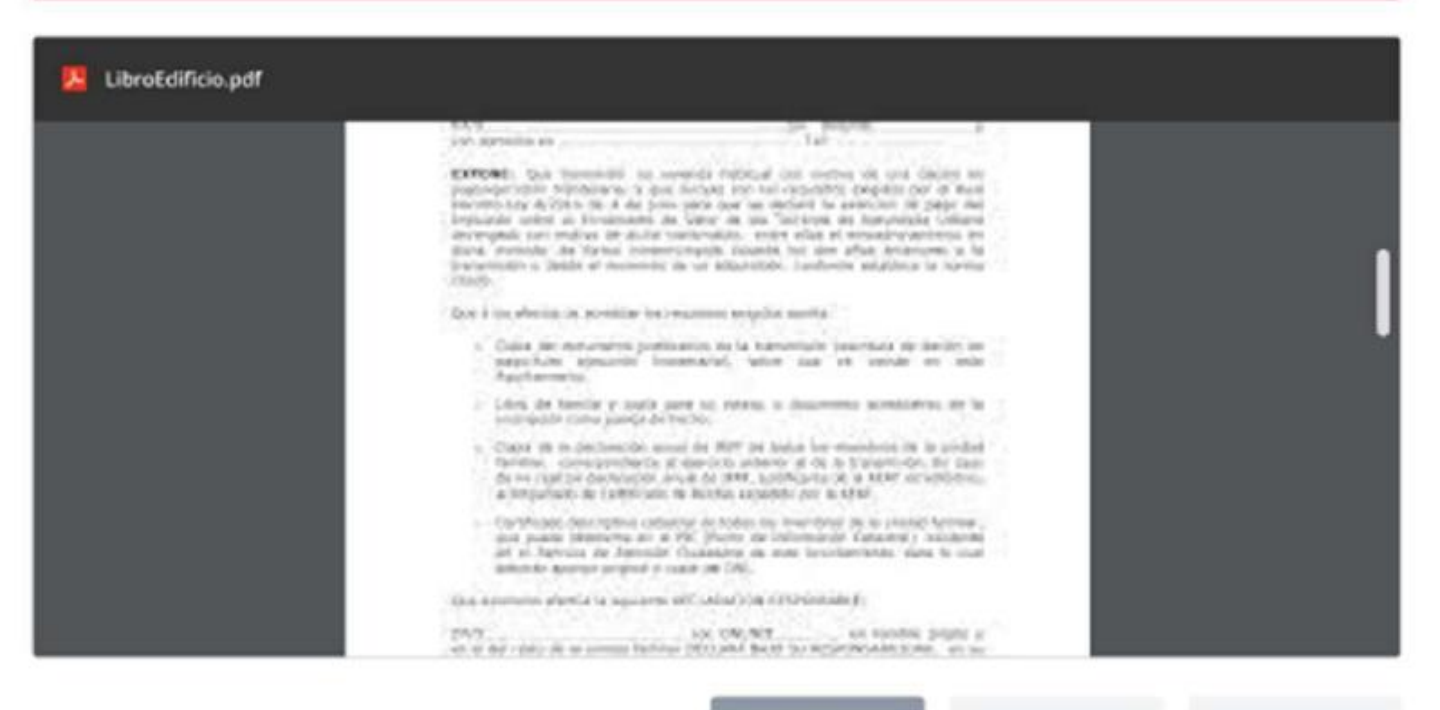

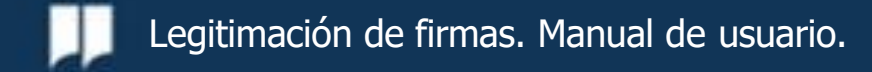

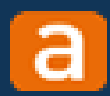

Si decides eliminar un documento adjunto del listado, deberás confirmar la acción pulsando "Aceptar".

| 0 -                                                                                  | 2                                                                                                    |                                                                                                    |                                                                                           |
|--------------------------------------------------------------------------------------|----------------------------------------------------------------------------------------------------|----------------------------------------------------------------------------------------------------|-------------------------------------------------------------------------------------------|
| Datos del solicitante                                                                | Selección de documentos                                                                                                    |                                                                                                    |                                                                                           |
| 2. Selección de d                                                                    | ocumentos                                                                                                    |                                                                                                    |                                                                                           |
| Añade los documentos que r<br>documento correcto.                                    | requieran la legitimación de firma y, a con                                                                                         | tinuación, pulsa el botón validar p                                                                            | ara confirmar que se trata del                                                            |
| Documentos adjuntos                                                                  | i.                                                                                                    |                                                                                                    | Adjuntar documentación                                                                    |
| понеко                                                                               | Aviso                                                                                                    |                                                                                                    | ×                                                                                         |
| 🔝 LibroEdificio.pdf 🧕                                                                |                                                                                                    |                                                                                                    | alidar Eliminar                                                                           |
|                                                                                      | 0                                                                                                    |                                                                                                    | olidar: Diminar                                                                           |
| 🖪 Fin-Obra.pdf 🥥                                                                     | 0                                                                                                    |                                                                                                    | olidar Eliminar                                                                           |
| Cert-ObraConstruct                                                                   | Si eliminas un firmante de u<br>recuperar a menos que vuelv                                                                         | n documento, no lo podrás<br>as a adjuntar el documento.                                                       | alidar: Eliminar                                                                          |
| Cert-Obra.pdf                                                                        |                                                                                                    |                                                                                                    | Eliminar                                                                                  |
| Aplicación para firma                                                                | Cancelar                                                                                                    | Aceptar                                                                                                    |                                                                                           |
| Para firmar los documen                                                              | tos no firmados debes tener instalada la                                                                                            | aplicación AutoFirma.                                                                                          |                                                                                           |
| AutoFirma es una aplica<br>Digital que permite la fir                                | ición de firma electrónica desarrollada p<br>rma electrónica de documentos cuando                                                   | or el Ministerio de Asuntos Econo<br>así se requiera en un procedimie                                          | ómicos y Transformación<br>nto administrativo.                                            |
| AutoFirma hace uso de le<br>inteligentes, dispositivos<br>un certificado electrónico | os certificados instalados en el navegador<br>USB). Por tanto, para poder firmar un d<br>o emitido por una entidad incluída en la T | web o disponibles a través de disp<br>locumento electrónico es necesario<br>SL europea. Puedes consultar el le | positivos externos (tarjetas<br>o que previamente disponga de<br>stado de entidades aquí. |
| autofirm@                                                                            | Descargar aplicación                                                                                                    |                                                                                                    |                                                                                           |
|                                                                                      |                                                                                                    |                                                                                                    |                                                                                           |

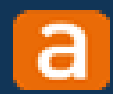

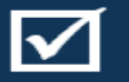

Si, por el contrario, el documento que adjuntas no está firmado, te aparecerá "Autofirma" en la parte inferior para descargarla y poder firmar. Cuando pulses "Firmar", se ejecutará "Autofirma en tu PC".

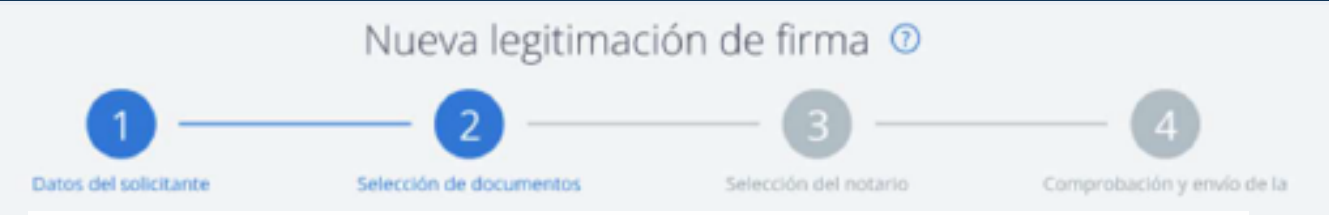

#### 2. Selección de documentos

Añade los documentos que requieran la legitimación de firma y, a continuación, pulsa el botón validar para confirmar que se trata del documento correcto.

| Doc  | umentos adjuntos    |                           |               | Adjuntar do | cumentación |
|------|---------------------|---------------------------|---------------|-------------|-------------|
| FICE | IERO                | FIRMANTE                  | EN CALIDAD DE |             |             |
| J.   | LibroEdificio.pdf 🥑 | Manuell Gan: Ganola       | Pendiente     | Validar     | Eliminar    |
| j,   | LibroEdificio.pdf 🥑 | Maria Genola Jenola       | Pendiente     | Validar     | Eliminar    |
| ж    | Fin-Obra.pdf 🥑      | Manuel Gancía Gancía      | Pendiente     | Validar     | Eliminar    |
| J.   | Cert-ObraConstrucci | José Javier Gancía Gancía | Pendiente     | Validar     | Eliminar    |
| E    | Cert-Obra.pdf       | Documento no firmado      | Pendiente     | Firmar      | Eliminar    |

#### Aplicación para firmar documentos

Para firmar los documentos no firmados debes tener instalada la aplicación AutoFirma.

AutoFirma es una aplicación de firma electrónica desarrollada por el Ministerio de Asuntos Económicos y Transformación Digital que permite la firma electrónica de documentos cuando así se requiera en un procedimiento administrativo.

AutoFirma hace uso de los certificados instalados en el navegador web o disponibles a través de dis titos externos (tarjetas inteligentes, dispositivos USB...). Por tanto, para poder firmar un documento electrónico es necesario que previamente disponga de un certificado electrónico emitido por una entidad incluida en la TSL europea. Puedes consultar el listado de entidades aquí.

autofirm(a

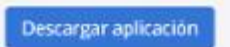

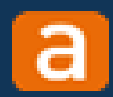

 $\checkmark$ 

Una vez firmados y validados todos los documentos, deberás pulsar "Siguiente" para completar el próximo paso en tu solicitud.

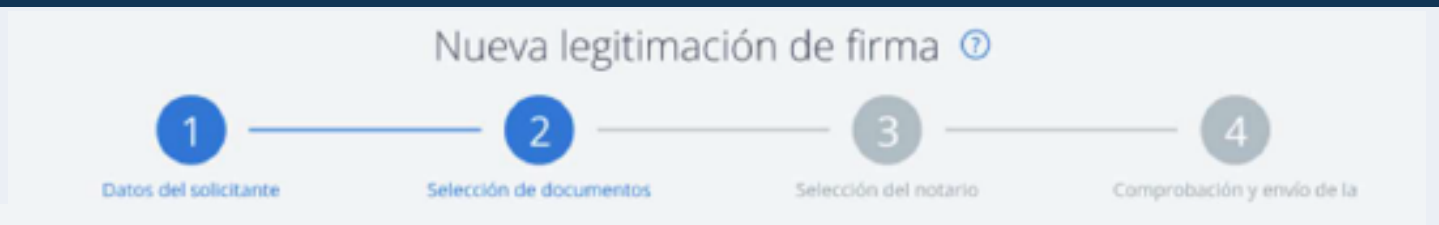

#### 2. Selección de documentos

Añade los documentos que requieran la legitimación de firma y, a continuación, pulsa el botón validar para confirmar que se trata del documento correcto.

| CHERO                 | FIRMANTE                  | EN CALIDAD DE                 |            |          |
|-----------------------|---------------------------|-------------------------------|------------|----------|
| LibroEdificio.pdf 🥥   | Manuel Gano Ganola 2      | Colegio de arquitectos        | 🕑 Validado | Eliminar |
|                       | María Gancía Gancía       | Colegio de arquitectos        | 😔 Validado | Eliminar |
| Fin-Obra.pdf 🥑        | Manuel Gancía Gancía      | Consejo General de la Abogaci | 🕑 Validado | Eliminar |
| Cert-ObraConstrucci 🧭 | José javier Gancía Gancía | Particular                    | 🕑 Validado | Eliminar |
| Cert-Obra.pdf 🥑       | Maria : Gancía   Gancía   | Particular                    | 🕑 Validado | Eliminar |
|                       |                           |                               |            |          |
|                       |                           | (20                           | calar      | Caulente |

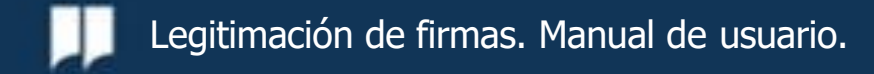

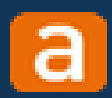

×

# Documentos a legitimar y validación

Pero si te falta algún documento por validar, te aparecerá una ventana emergente con un error bloqueante que te impedirá avanzar.

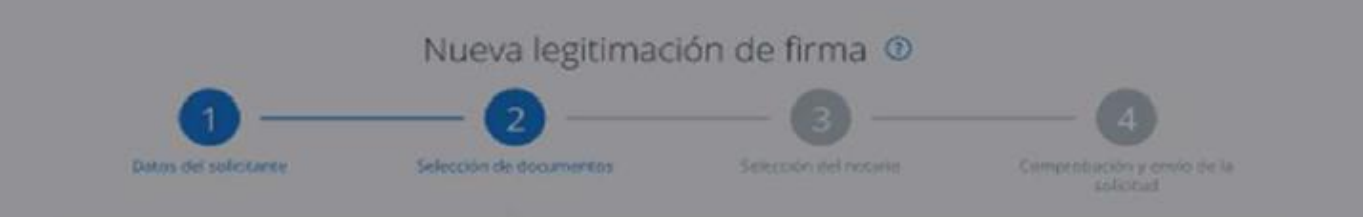

Error

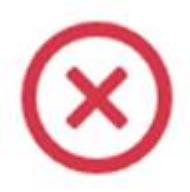

Es necesario adjuntar documentos y que se encuentren validados.

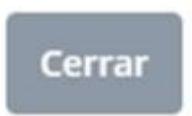

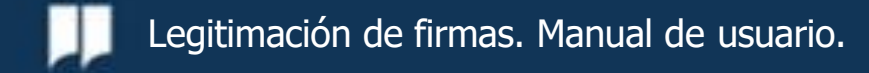

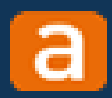

# En el tercer paso, deberás solicitar tu notario para legitimar la firma. Clica en "Buscar notario"

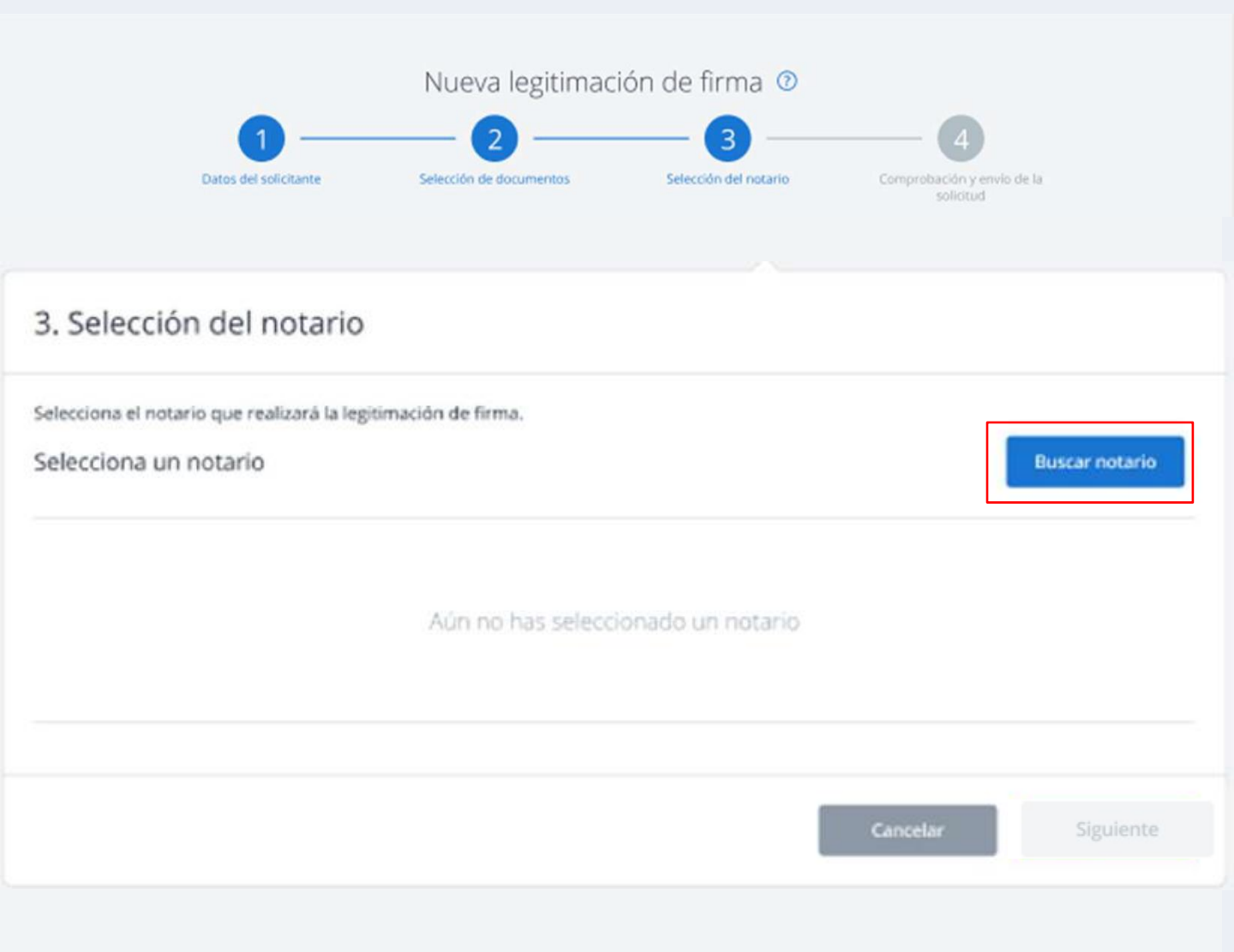

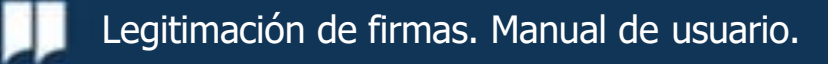

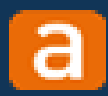

 $\checkmark$ 

Podrás introducir filtros para localizar al notario con quien quieras realizar el trámite. Puedes pulsar sobre "Reiniciar filtros" para comenzar nuevamente la búsqueda.

| Q Buscador de no                                                                                                    | otarios 🚳                  | ♥ Ver                  | en el mapa        |
|----------------------------------------------------------------------------------------------------|----------------------------|------------------------|-------------------|
| selecciona uno o más criterios                                                                                                    | de búsqueda                |                        |                   |
| ÓDIGO POSTAL O MUNICIPIO*                                                                                                    | MBRE DEL NOTARIO *         | APELLIDOS DEL NOTARIO* |                   |
|                                                                                                    |                            | Gancía                 | Buscar            |
|                                                                                                    |                            |                        | Reiniciar filtros |
| notarios encontrados                                                                                                    |                            |                        | Ordenar por       |
| Manel D Gancia) Gancia;<br>Dirección: Passeig de Gràcia 86, (<br>Téfono: 934 07 43 19<br>Email: manel.domingo@notariad<br>Seleccionar notario | 18032 Barcelona<br>lox.org |                        |                   |
| Santiago Gancia Gancia<br>Dirección: Piaza Farners 21 1, 174                                                                                  | 130 Santa coloma de Farne  | rs, Girona             | A 437m de ti      |

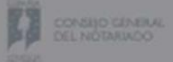

© 2023, Consejo General del Notariado Aviso Legal | Accesibilidad | Política de cookies | Navegadores soportados

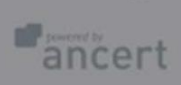

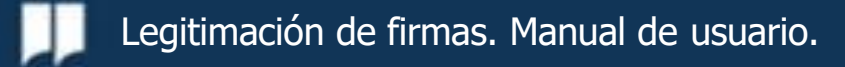

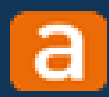

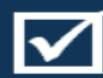

Si no se localizan resultados con los filtros que has introducido, así lo visualizarás en la ventana emergente. Prueba a introducir otros criterios de búsqueda.

Nueva legitimación de firma 💿

|                     | <b>Q</b> Buscador de notarios | Ver en el mapa        |                  |
|---------------------|-------------------------------|-----------------------|------------------|
| elecciona uno o más | criterios de búsqueda         |                       |                  |
| CÓDIGO POSTAL O MU  | INICIPIO * NOMBRE DEL NOTARIO | APELLIDOS DEL NOTARIO |                  |
| 28020               | Mariano                       |                       | Buscar           |
|                     |                               |                       |                  |
|                     |                               | © R                   | einiclar filtros |
| No se han obte      | enido resultados              | © R                   | einiciar filtros |
| No se han obte      | enido resultados              | © R                   | einiciar filtros |

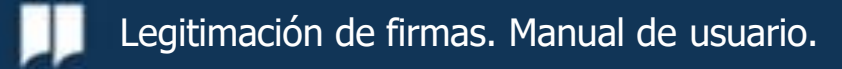

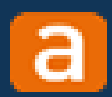

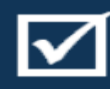

Podrás visualizar la zona donde se encuentran las notarías localizadas según los filtros introducidos y seleccionar tu notario.

Nueva legitimación de firma 0

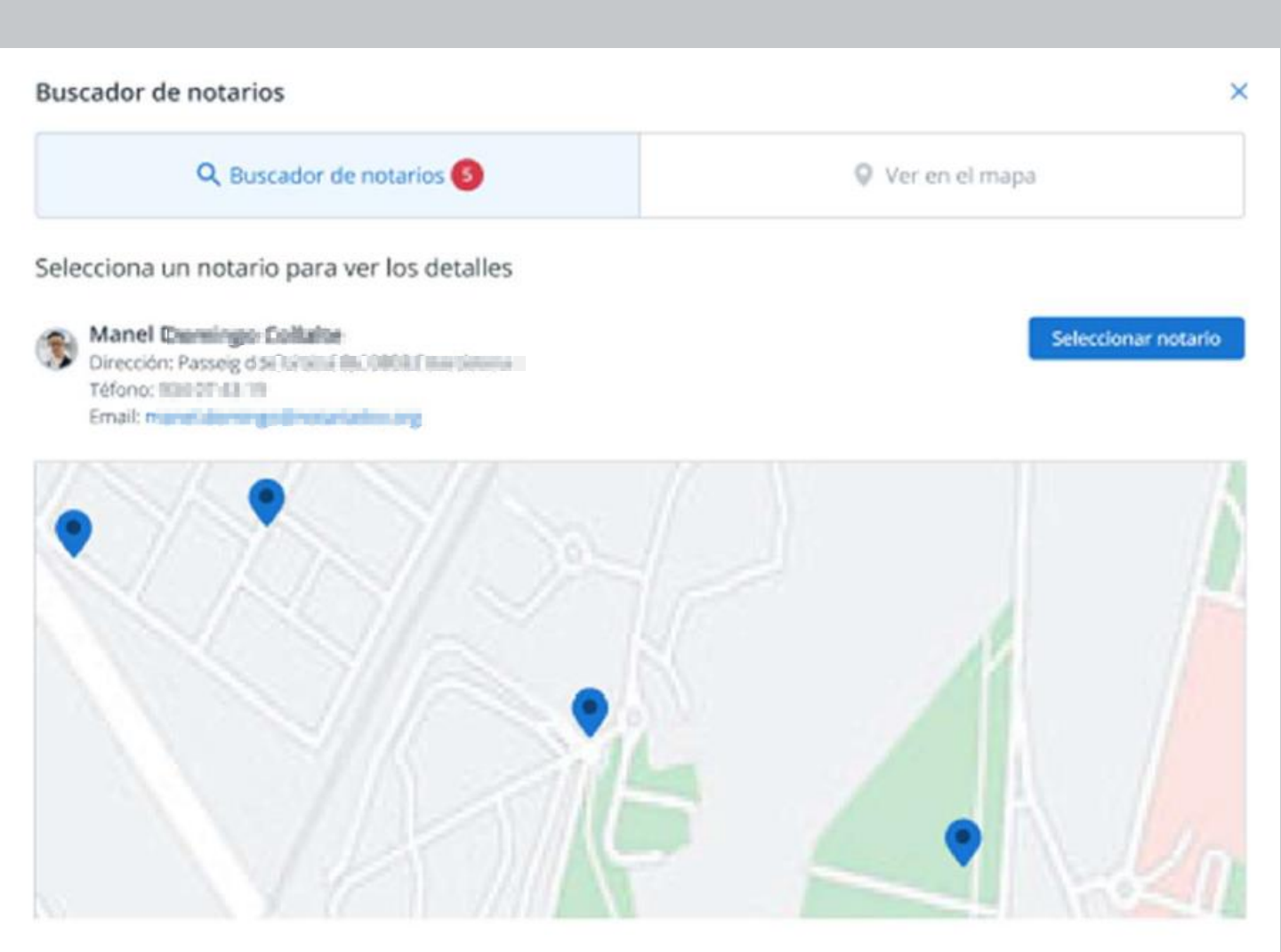

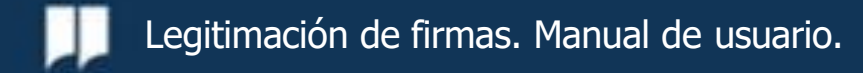

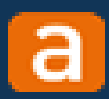

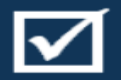

Si intentas avanzar al siguiente paso sin seleccionar tu notario, te aparecerá un error bloqueante que te impedirá continuar.

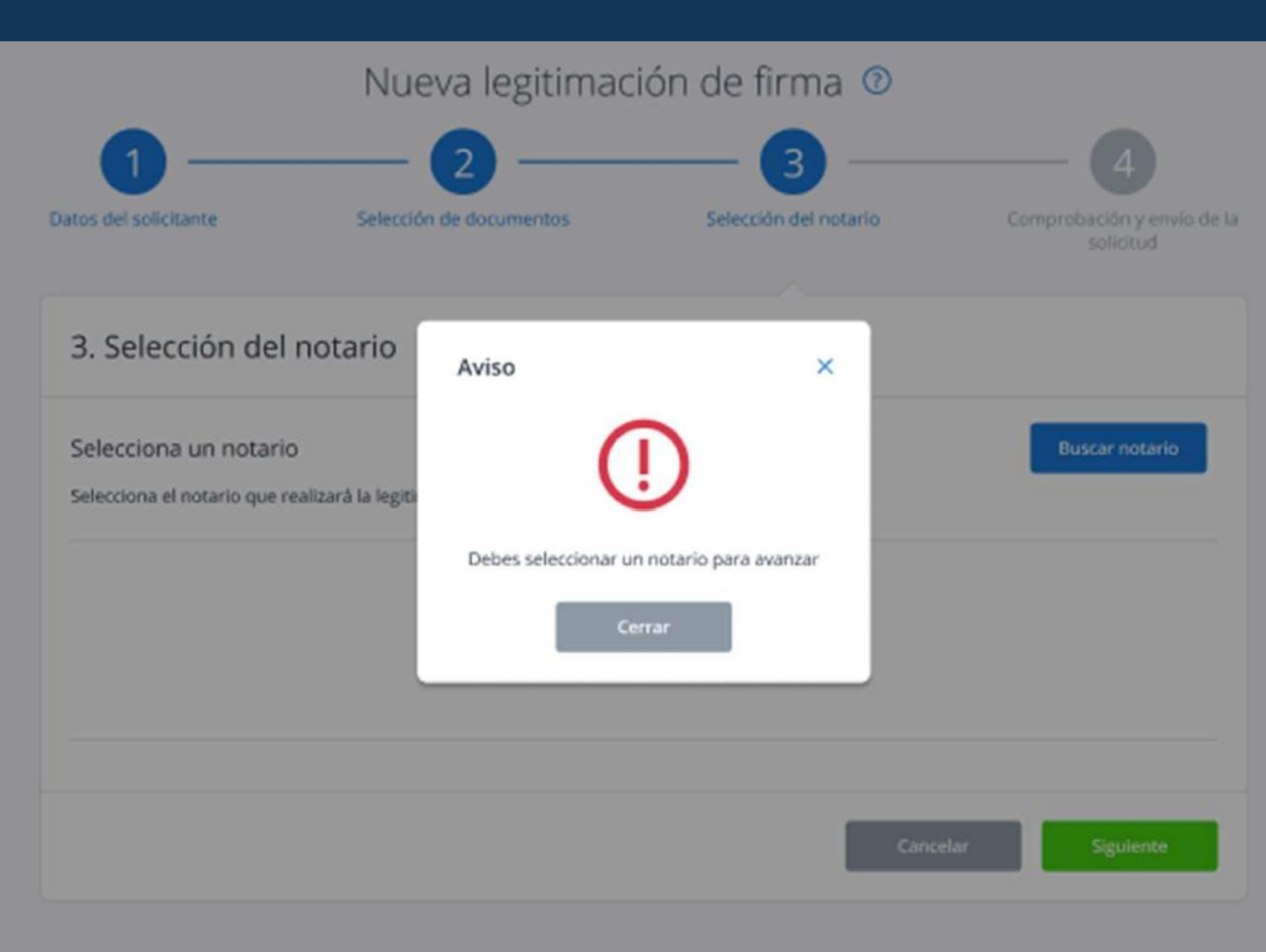

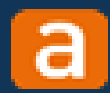

### Comprobación y envío de la solicitud

El último paso es la comprobación y envío de tu solicitud. Para ello, deberás aceptar previamente la política de privacidad. Puedes volver a cualquiera de los pasos anteriores si lo necesitas.

|                                                                                                    | Nueva legitimacić                                                                                                    | on de firma 💿                                                                                                    |                                                                                                    |
|----------------------------------------------------------------------------------------------------|----------------------------------------------------------------------------------------------------|----------------------------------------------------------------------------------------------------|----------------------------------------------------------------------------------------------------|
| 1                                                                                                    | _ 2                                                                                                    | — <b>3</b> ——                                                                                                    | - 4                                                                                                    |
| Datos del solicitante                                                                                                    | Selección de documentos                                                                                                    | Selección del notario Con                                                                                                    | nprobación y envío de la<br>solicitud                                                                                           |
| 4. Comprobación y en                                                                                                    | vío de solicitud                                                                                                    |                                                                                                    |                                                                                                    |
| FICHERO                                                                                                    | FIRMANTE                                                                                                    | EN CALIDAD DE                                                                                                    |                                                                                                    |
| 📕 LibroEdificio.pdf 🥥                                                                                                    | Manuel Pé                                                                                                    | Colegio de arquitectos                                                                                                    | 🕗 Validado                                                                                                    |
|                                                                                                    | María Pé                                                                                                    | Colegio de arquitectos                                                                                                    | 🕗 Validado                                                                                                    |
| 📕 Fin-Obra.pdf 🥑                                                                                                    | Manuel 📬 👘                                                                                                    | Consejo General de la Abogacía Es                                                                                                    | 🕑 Validado                                                                                                    |
| 📕 Cert-ObraConstrucción-S 🥥                                                                                                    | José Javier                                                                                                    | Particular                                                                                                    | 🕗 Validado                                                                                                    |
| 📕 Cert-Obra.pdf 🥑                                                                                                    | María 9                                                                                                    | Particular                                                                                                    | 🕗 Validado                                                                                                    |
| Manel     Manel     Dirección: Passeig de     Teléfonos notaría:     Email: n                                                                                                    | e<br>19 Januar - Sanatan<br>19 Januar - Sanatan<br>19 Januar - Sanatan<br>19 Januar - Sanatan<br>19 Januar - Sanatan                                                                                                    |                                                                                                    | A 261m de ti                                                                                                    |
|                                                                                                    | comentario al notario                                                                                                    |                                                                                                    |                                                                                                    |
| POLÍTICA DE PRIVACIDAD<br>Queda informado del tratamiento de su:<br>documento solicitado, su facturación, se<br>necesarios para e cumplimiento de las o<br>necesarios para cumplico no las obligado<br>obligado cumplimiento a las Administrad<br>ejercitar sus derechos de acceso, rectific<br>autorizante, y así mismo, tiene el derech<br>Acepto la política de privacidad | s datos personales por el Notario con la l<br>guimiento posterior y las funciones prog<br>biligaciones legales del ejercicio de la fu<br>nose legales del Notario o qui en le sustit<br>iones Públicas que estipule la Ley y, en s<br>ación, supresión, limitación, portabilidad<br>o a presentar una reclamación ante una<br>d | inalidad de cumplir la normativa notarial para au<br>las de la actividad notarial de obligado cumplimie<br>ción pública notarial; los datos se conservarán di<br>ya o suceda, realizándose únicamente las cesion<br>u caso, al Notario que suceda o sustituya al actua<br>y oposición al tratamiento por correo postal ante<br>autoridad de control (AEPD). | torizar o intervenir el<br>into; los datos son<br>urante los años<br>es que sean de<br>il en la Notaría; puede<br>il an Notaría |
|                                                                                                    |                                                                                                    | - Court                                                                                                    | The state                                                                                                    |

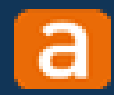

### Comprobación y envío de la solicitud

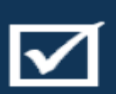

Si clicas en "Cancelar", te aparecerá una ventana emergente para que confirmes la acción, dado que perderás los datos de la solicitud.

| HERO                                                                                                    | FIRMANTE                                                                                                    | EN CALIDAD DE                                                                                                    |                                               |
|----------------------------------------------------------------------------------------------------|----------------------------------------------------------------------------------------------------|----------------------------------------------------------------------------------------------------|-----------------------------------------------|
| LibroEdificio.pdf 🥥                                                                                                    | Manuel thing all stations                                                                                                    | Colegio de arquitectos                                                                                                    | 🕑 Validado                                    |
| LibroEdificio.pdf 🥥                                                                                                    | Maria tine Lintern                                                                                                    | Colegio de arquitectos                                                                                                    | 🕑 Validado                                    |
| Fin-Obra.pdf 🥥                                                                                                    | Manuel Pilma Eurikima                                                                                                    | Consejo General de la Abogacia Es                                                                                              | 🕑 Validado                                    |
| Cert-ObraConstrucción-S                                                                                                    | josë javietinin Kunthnin t                                                                                                    | Particular                                                                                                    | 🕑 Validado                                    |
| Cert-Obra.pdf Aviso                                                                                                    |                                                                                                    | ×                                                                                                    | O Validado                                    |
| otario seleccic                                                                                                    |                                                                                                    |                                                                                                    |                                               |
|                                                                                                    |                                                                                                    |                                                                                                    |                                               |
|                                                                                                    | ÷                                                                                                    | /                                                                                                    |                                               |
| Manel                                                                                                    | Si cancelas perder                                                                                                    | rás los datos                                                                                                    | A 261m de 10                                  |
| Manel<br>Direcció<br>Teléfonc<br>Email: rr Si cancelas, p                                                                                                    | Si cancelas perder                                                                                                    | rás los datos<br>ntos introducidos en esta solicitud. Esta                                                                     | A 201m de U                                   |
| Manel<br>Direcció<br>Telèfon<br>Email: m Si cancelas, p                                                                                                    | Si cancelas perder<br>erderás todos los datos y docume<br>acción no puede d                                                                                                    | r <b>ás los datos</b><br>ntos introducidos en esta solicitud. Esta<br>eshacerse.                                               | A 201m de 1                                   |
| Manel Direcció Teléfonc Email: nr Si cancelas, p                                                                                                    | Si cancelas perder<br>erderás todos los dátos y docume<br>acción no puede d                                                                                                    | r <b>ás los datos</b><br>ntos introducidos en esta solicitud, Esta<br>eshacerse.                                               | Azasandera                                    |
| Manel<br>Direcció<br>Teléfonc<br>Email: rr Si cancelas, p                                                                                                    | Si cancelas perder<br>erderás todos los datos y docume<br>acción no puede d<br>Volver a la solicitud                                                                                                    | r <mark>ás los datos</mark><br>ntos introducidos en esta solicitud. Esta<br>eshacerse.<br>elar y perder los datos              | Altimate                                      |
| Manel<br>Direcció<br>Teléfonc<br>Email: m Si cancelas, p                                                                                                    | Si cancelas perder<br>erderás todos los datos y docume<br>acción no puede d<br>Volver a la solicitud<br>Canc                                                                                                    | r <mark>ás los datos</mark><br>ntos introducidos en esta solicitud, Esta<br>eshacerse.<br><mark>elar y perder los datos</mark> | Altiment                                      |
| Manel<br>Direcció<br>Telèfonc<br>Ensait n° Si cancelas, p<br>omentarios pa                                                                                                    | Si cancelas perder<br>erderás todos los dátos y docume<br>acción no puede d<br>Volver a la solicitud Canc                                                                                                    | rás los datos<br>ntos introducidos en esta solicitud. Esta<br>eshacerse.<br>elar y perder los datos                            | Altimeteri                                    |
| Manel<br>Direcció<br>Teléfonc<br>Ensait rr Si cancelas, p<br>omentarios pa                                                                                                    | Si cancelas perder<br>erderás todos los datos y docume<br>acción no puede d<br>Volver a la solicitud<br>conumario al potaco                                                                                                    | rás los datos<br>ntos introducidos en esta solicitud, Esta<br>eshacerse,<br>elar y perder los datos                            | A 2010m de 11                                 |
| Manel<br>Direcció<br>Teléfonc<br>Ensait n Si cancelas, p<br>omentarios pa                                                                                                    | Si cancelas perder<br>erderás todos los datos y docume<br>acción no puede d<br>Volver a la solicitud<br>Canc                                                                                                    | rás los datos<br>ntos introducidos en esta solicitud. Esta<br>eshacerse.<br>elar y perder los datos                            | Altimeteri                                    |
| Manel<br>Direcció<br>Teléfon:<br>Ernait.rr<br>Si cancelas, p<br>omentarios pa<br>re dreses, pardes atadir cuilquir o<br>POLÍTICA DE PRIVACIDAD                                                                                    | Si cancelas perder<br>erderás todos los datos y docume<br>acción no puede d<br>Volver a la solicitud<br>conumario al potacos                                                                                                    | rás los datos<br>ntos introducidos en esta solicitud, Esta<br>eshacerse.<br>elar y perder los datos                            | A 2010m de 11                                 |
| Manel<br>Direcció<br>Teléfonc<br>Emait n Si cancelas, p<br>mentarios pa<br>to treseas pardes atadir cuilopane o<br>POLÍTICA DE PRIVACIDAD<br>Queda informado del tratamiento de sus<br>intervener el documento solicitado, su fac | Si cancelas perder<br>erderás todos los datos y docume<br>acción no puede d<br>Volver a la solicitud<br>Canc<br>omentario al notario<br>datos personales por el Notario con la fu<br>auración, seguimiento posterio ro las fu<br>anno de las obligaciones legares del vocario<br>con las obligaciones legares del Notario | rás los datos<br>ntos introducidos en esta solicitud. Esta<br>eshacerse.<br>elar y perder los datos                            | 224 0<br>umplimiento;<br>iervaràn<br>inte las |

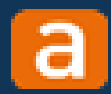

### Comprobación y envío de la solicitud

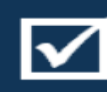

Al enviar tu solicitud, visualizarás un check verde con la confirmación del envío. Recibirás un correo electrónico con 05 detalles de tu solicitud.

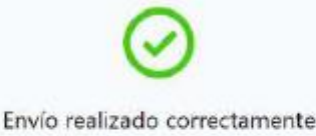

Hemos erwiado un comprobante al correo electrónico indicado en la solicitud.

En breve, el notario se pondrá en contacto contigio para formalizar la legitimación de firma

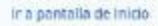

Portal Notarial del Ciudadano - Solicitud de Legitimación de Firmas

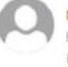

noreply@notariado.org Hoy 12:54 Portal Notarial ¥

Sesponder ↓ ∨

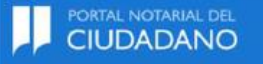

#### Hola MATEO

Has enviado correctamente la solicitud de legitimación de firma:

Datos de la solicitud Número de Solicitud: 3123499 Notario designado: Dirección notario: Ú Tu notario tramitará tu solicitud y en breve se pondrá en contacto contigo.

Muchas gracias por tu confianzal

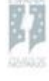

CONSEJO GENERAL DEL NOTARIADO

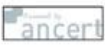

 Para cualquier duda, puedes ponerte en contacto con el centro de atención al usuario de Ancert a través de la dirección de correo electrónico portalnotarial@notariado.org.

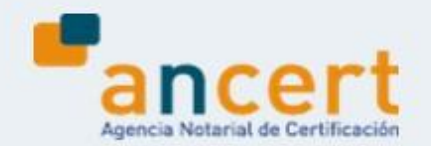

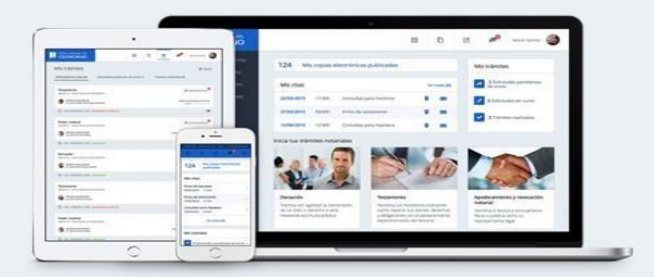